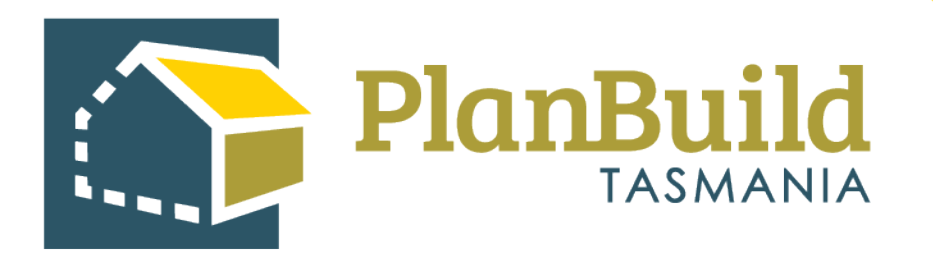

# Receive and assess an application for an Amended Permit

Version 1

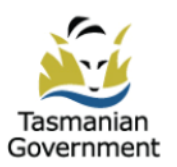

# Table of Contents

| Introduction            | 1 |
|-------------------------|---|
| Receiving the Task      | 1 |
| Second Submitted Stage  | 2 |
| Amendment details       | 3 |
| Request for Information | 4 |
| The Assessment Clock    | 5 |
| Issuing Amended Permit  | 6 |

## Introduction

When an amendment is required to an approved permit, the applicant will fill out an application which relates to the initial permit. The Permit Authority will receive the application and review it, grant a new permit if appropriate. The initial permit will be superseded.

In this user guide, we will go through how to receive and assessing an Application for Minor Amendment of Planning Permit.

# **Receiving the task**

| Organisation Tasks 🔞 |                 |             |               |              |           |               |                                                                                                    |  |  |
|----------------------|-----------------|-------------|---------------|--------------|-----------|---------------|----------------------------------------------------------------------------------------------------|--|--|
| Showing 1 to 1       | 0 of 61 entries |             |               |              |           |               |                                                                                                    |  |  |
| Created 🍦            | Due 🕴           | Remaining 🝦 | Owners 🖕      | Applicants 🝦 | Address 🔶 | Sub Project 🔶 | Action                                                                                                    |  |  |
| 06/03/2024           | 12/03/2024      | 5 days      | Owner<br>User | Owner User   |           | New house     | Pre-assessment preliminary check Minor Amendment to Planning<br>Permit form<br>Minor Amendment to Planning Permit (Planning) |  |  |

When the application comes into the Permit Authority, it follows the same workflow as an initial Planning Application and the task will first appear in Organisation Tasks list of an Admin Officer.

The Admin Officer will check the details and attachment of the application, and 'Accept Application' if it is ready to proceed to the second submitted status.

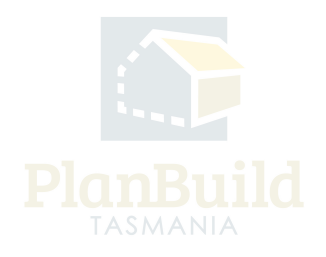

## Second Submitted Stage

|                                        | Reassign Ta     | specific Area Plan. Hentage Precifict | × |       |                                        | and a start of the start of the |
|----------------------------------------|-----------------|---------------------------------------|---|-------|----------------------------------------|----------------------------------------------------------------------------------------------------|
|                                        | Select a User   | to Assign to *                        |   |       |                                        |                                                                                                    |
| )raft 🗖                                | Select a User   | to Assign to                          | * |       |                                        |                                                                                                    |
| 3   Completed: 25/09/2023              | 1               |                                       |   | sment |                                        |                                                                                                    |
|                                        | a               | m.au                                  |   |       |                                        |                                                                                                    |
|                                        | а               | om.au                                 | U |       | 10 1 1 1 1 1 1 1 1 1 1 1 1 1 1 1 1 1 1 | n.au. 🛛 Unclaim Task                                                                                                    |
| k Planning Application form            | а               | m.au                                  |   |       |                                        |                                                                                                    |
| jm.au                                  | ь               | im.au                                 |   |       |                                        |                                                                                                    |
|                                        | ь               | om.au                                 |   |       |                                        |                                                                                                    |
| on a request for payment can be rai    | b               | .com.au                               |   |       |                                        |                                                                                                    |
| an progress to an assessing officer,   | select Accept   | Application.                          |   |       |                                        |                                                                                                    |
| tirely, select 'Reject Application', e | nter a reason a | nd the applicant will be notified.    |   |       |                                        |                                                                                                    |
|                                        |                 |                                       |   |       | Acce                                   | pt application and progress to assessment<br>Save Accept Application Reject Application                                                                                                    |

The application will then appear in the user who has the 'Permit Authority – Planning Acknowledgement' role in the organisation. This user will allocate the task to one of the Assessing Officer using the purple button in the Task Summary box.

The task will then appear on the selected users 'My Task List' and they will receive an email notification.

Once the Assessing Officer clicks 'Start Assessment', the Assessment Clock will start.

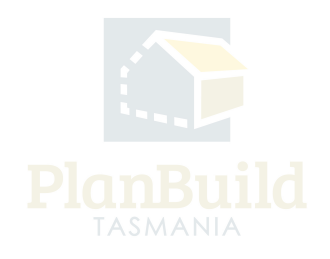

#### **Amendment details**

| Draft 3<br>Starited Ok(23)2024 (Camplehed: Ok(23)2024 Starited                                                                                                    | Submitted 3                                                                                                    | Assessment<br>Started: 07/03/2024   Dear: 06/04/2024 | Determined                    |
|----------------------------------------------------------------------------------------------------|----------------------------------------------------------------------------------------------------|------------------------------------------------------|-------------------------------|
| Task Assessment a Planning Application form Assessment for  Peoclefie Assess application The application is approved, when the assessment is completed, select "tous Determination" an                                                                                                    | d the system will notify the owner/applicants.                                                                                                    |                                                      | 1 🖉 ordan Tok                 |
| If the application's refused, when the assessment is completed, select 'Refuse Application' and th  Download Form  G to to Poymence                                                                                                    | e system will notify the owner/applicants.                                                                                                    |                                                      | Is the assessment complete?   |
| Related Form<br>Use his science for forms, Cardicate or Approval that this form relates to, or will<br>when,<br>If you are making an amendment to a Primit, please more that you have<br>science that the relation-that to a speciescing.<br>This sciencing that listes, this form or application will not be associated with a previous<br>approved. | Select related form PUX+HOB-2024-0920: Planning Permit 06(03/2024                                                                                                    |                                                      | v                             |
| Assessment Clock Activity<br>This sector provides a summary of events that have affected the assessment clock, such as a<br>request for information.<br>Two can also use this section to manually pause; heaving the assessment clock.                                                                                                    | Application Valid Date           07/01/2024           Current Due Date           03/04/2024           Active Pause Events                                                                                 |                                                      |                               |
|                                                                                                    | Showing 0 to 0 of 0 entries<br>Start                                                                                                    | Reason No Active Pause Events!                       | Show 10 • Previous Next       |
|                                                                                                    | Pause Events History<br>Showing 0 to 0 of 0 entries<br>Start                                                                                                    | End<br>No Parce Faret Hidany                         | Show 10 v Presious Next       |
|                                                                                                    |                                                                                                    | ,                                                    | II Passe Clock b Insume Clock |
| Request Minor Amendment                                                                                                    | Permit Reference Published Association Proposed Associations Proposed Associations the number of rooms should be 5. With the Planning Permit subject to an Append? No No No No No No No No No No No No No |                                                      |                               |

On the Assessment screen, it shows the related form. The user can search for the initial planning permit for reference if needed.

The initial permit reference and proposed amendment details are listed under the 'Request Minor Amendment' section.

The assessment of an Application for an Amended Permit shares the same process as an initial application.

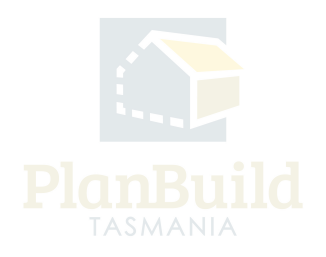

# **Request for Information**

If further information is needed, create the 'Request for Information' form under 'Generate Request, Referral or Invoice'.

Pick the recipient (usually this refers to the Applicant).

Under 'About This Request', the Assessing Officer needs to manually delete irrelevant default text in the text box, and keep the last part for the amendment application, as shown in the image.

Under 'Information Requested', add details from the library or manually insert the details using the '+Add New Reason' button.

With an Application for Amended Permit, Assessing Officer needs to add conditions from the initial permit using the '+Add Reason from Related Form'.

| Augilable Desuments                                                                                                    |                                                      |                                 |               |                      |            |                                    |            |                         |                       |                |         |
|----------------------------------------------------------------------------------------------------|------------------------------------------------------|---------------------------------|---------------|----------------------|------------|------------------------------------|------------|-------------------------|-----------------------|----------------|---------|
| Available Documents                                                                                                    | Search                                               |                                 |               |                      |            | Document Type                      |            |                         |                       |                |         |
| Documents listed in this section can be provided to the applicant as part of this request.<br>To add a document to the request use the checkbox to select the document and then click the | Search document name, prepared by, reference or form |                                 |               |                      |            | Filter by document type   Approved |            |                         |                       |                |         |
| 'Add Selected' button. The added document will appear in the Documents to be Provided<br>section below.                                                                                   | Showing 0 to 0 of 0 entries                          |                                 |               |                      |            |                                    |            |                         | Show 10 Vertical Next |                |         |
|                                                                                                    | Version                                              | Document Type                   |               | Description          | ÷          | Filename (size)                    |            | Uploaded<br>Prepared by |                       | Form           |         |
|                                                                                                    | No Documents Found.                                  |                                 |               |                      |            |                                    |            |                         |                       |                |         |
|                                                                                                    |                                                      |                                 |               |                      |            |                                    |            | Select All              | Desele                | ct All + Add S | elected |
|                                                                                                    |                                                      |                                 |               |                      |            |                                    |            |                         |                       |                |         |
| Documents Provided with this Request<br>Documents in this section will be provided to the recipient with this request. As part of their                                                   | Documents in                                         | this section will be provided t | o the recipie | nt with this request |            |                                    |            |                         |                       |                |         |
| response, the recipient can upload a new version of a document listed here and/or upload                                                                                                  | Showing 0 to 0                                       | 0 of 0 entries                  |               |                      |            |                                    |            |                         |                       |                |         |
| new documents to be provided with their response.                                                                                                    | Version                                              | n Uploaded Date                 | Docume        | nt Date              | Document T | ype De                             | escription | Filename (size)         | P                     | repared By     |         |
|                                                                                                    |                                                      |                                 |               |                      | No Do      | cuments Found.                     |            |                         |                       |                |         |
|                                                                                                    |                                                      |                                 |               |                      |            |                                    |            |                         |                       | Download       | all 🛓   |
|                                                                                                    |                                                      |                                 |               |                      |            |                                    |            |                         | + Add Revi            | sion + Add Do  | cument  |

Move any relevant existing documents from 'Available Documents' to 'Documents Provided with this Request' using the '+Add Selected' button, to include them in the RFI.

Users can add other documents using the '+Add Document' button in the 'Documents Provided with this Request' section. Save and submit the form.

When there is a response, it will appear on the Assessing O cer's 'My Task List' and they will receive a notification.

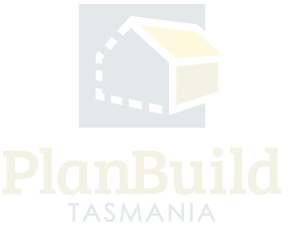

## The Assessment Clock

| Assessment Clock Activity                                                                                                    |                                                       |       |                                                |                         |                             |  |  |  |
|----------------------------------------------------------------------------------------------------|-------------------------------------------------------|-------|------------------------------------------------|-------------------------|-----------------------------|--|--|--|
| This section displays information about the assessment clock for this application. You can<br>also use this section to manually pause/resume the assessment clock.                                                                                                    | Assessment Clock Paused                               |       |                                                |                         |                             |  |  |  |
| Application Valid Date is the date that the application was deemed valid.                                                                                                    |                                                       |       |                                                |                         |                             |  |  |  |
| Days Clock Paused is the total number of days that the assessment clock has been paused<br>for during the course of the assessment.                                                                                                    | Application Valid Date 15/04/2024 Days Clock Paused 0 |       |                                                |                         |                             |  |  |  |
| Active Pause Events provides the list of currently active clock pause events.                                                                                                    |                                                       |       |                                                |                         |                             |  |  |  |
| Pause Events History provides a summary of previous events that have paused the<br>assessment clock, including a request for information or manual clock pause.                                                                                                    | Active Pause Events                                   |       |                                                |                         |                             |  |  |  |
| To manually 'pause' the assessment clock:                                                                                                    | Showing 1 to 1 of 1 e                                 | ntrie | S                                              |                         | Show 10 - Previous 1 Next   |  |  |  |
| Select 'Pause Clock'.     Use the 'Manual Pause Start Date' option to set the effective date for the clock pause. This                                                                                                    | Start                                                 | ÷     | Reason                                         |                         | Days Paused                 |  |  |  |
| <ul> <li>can be any date between the current date and the 'Application Valid Date'.</li> <li>Use the 'Pause Reason' option to select the relevant reason from the list of available</li> </ul>                                                                                                    | 18/04/2024                                            |       | PLANNA-HOB-2024-0015 - Request for Information |                         | 0                           |  |  |  |
| reasons.  Confirm by selecting 'Pause Clock'.                                                                                                    | Pause Events History                                  |       |                                                |                         |                             |  |  |  |
| To manually 'resume' the, manually paused, assessment clock:                                                                                                    | Showing 0 to 0 of 0 e                                 | ntrie | S                                              |                         | Show 10 v Previous Next     |  |  |  |
| <ul> <li>Select 'Resume Clock'.</li> <li>Use the 'Manual Resume Date' option to select the date that the manual pause event</li> </ul>                                                                                                    | Start                                                 | ÷     | End 💠 Reason                                   |                         | Days Paused                 |  |  |  |
| ended. This can be the current date or any date since the manual clock was paused. Confirm by selecting 'Resume Clock'.                                                                                                    |                                                       |       |                                                | No Pause Event History. |                             |  |  |  |
| Automatic clock pause and resume:                                                                                                    |                                                       |       |                                                |                         | II Pause Clock Resume Clock |  |  |  |
| A request for information (RFI) sent to the applicant (or other party) via PlanBuild<br>Tasmania will automatically pause the assessment clock.     The assessment clock will be resumed automatically upon acknowledgment of the<br>applicant's response by the assessor.     If the assessor has deemed the RFI response satisfactory, the assessment clock will be<br>resumed effective of the date of RFI response.     If the assessor deems the response unsatisfactory, an additional RFI should be raised<br>prior to selecting 'Not Satisfactory'. |                                                       |       |                                                |                         |                             |  |  |  |
| Notes:                                                                                                    |                                                       |       |                                                |                         |                             |  |  |  |
| <ul> <li>An automatic pause (via RF) cannot be resumed manually, only via the recipient's response to the request in the system.</li> <li>A manual pause can only be resumed manually.</li> </ul>                                                                                                    |                                                       |       |                                                |                         |                             |  |  |  |
|                                                                                                    |                                                       |       |                                                |                         |                             |  |  |  |

The assessment clock will stop once the Request for Information is sent out and will resume automatically when the Assessing Officer confirms 'Satisfied' with the response. In the cases of unsatisfactory, the Assessing Officer should raise an Additional Request within the response, and then select 'Not Satisfied' to keep the clock pausing while pending for further responses.

The Assessing Officer can also stop the clock manually using the 'Pause Clock' button and 'Resume Clock' manually when they are satisfied with the responses.

Current clock status and clock pausing events are recorded under the 'Assessment Clock Activity' section.

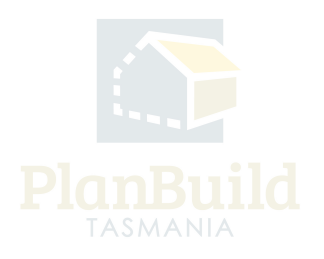

#### **Issuing Amended Permit**

Submitted or Active Applications/Forms @

These are the forms that have been generated for this Sub Project. This list shows the status of these forms.

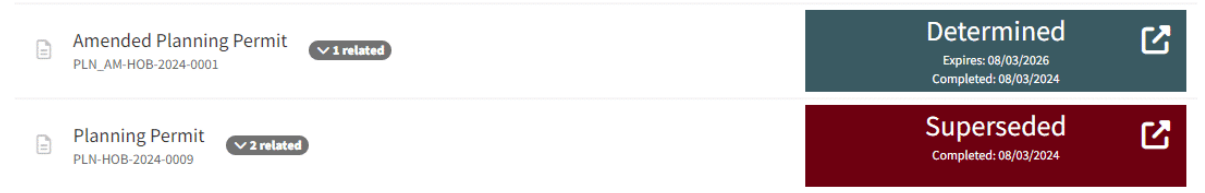

When everything is ready, select 'Issue Determination', preview and confirm the amended permit.

In a few minutes, the new permit documents will be ready, and the applicant will receive a notification.

On the Sub Project Summary page, you will see the initial permit being 'Superseded' and the amended permit has been 'Determined'. Users can enter the application summary page of the amended permit to download the permit documents if needed.

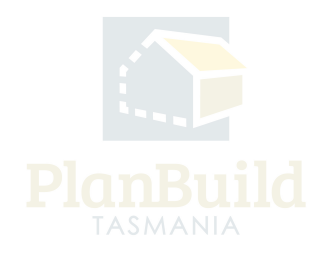